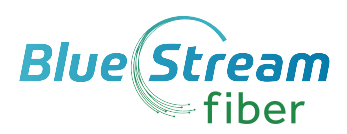

# MANAGING VOICEMAIL THROUGH OUR ONLINE PORTAL

Use online portal to listen to and manage your voicemails, reset your voicemail PIN, manage greetings, edit your voicemail settings, even block callers.

# How to Access Your Voicemail Settings Online

- 1. Open a web browser and enter the URL: **portal.driveuc.com** Note: Contact your account administrator to ensure you have the correct website address
- Enter your default Username and Password
   (Your phone # and default password given to you).

  Note: Contact your account administrator to retrieve your initial sign in credentials.
  You can change your password after first login.
- 3. Click the Sign In button
- 4. Review Terms and Conditions then check the box to Accept.
- 5. Click Save.
- 6. Click on **My Services** in left side menu. Dashboard will be visable
- 7. Go to the Voicemail Card in the My Services dashboard to manage voicemail.

Your most recent messages are listed on the Voicemail card. A red dot highlights unheard voicemail messages

# **Play Voicemail**

Click on the **Play icon** next to a voicemail in the list to listen to the message online.

# Enable/Disable Voicemail

The **On/Off** toggle at the top of the Voicemail card enables or disables the Voicemail feature right from the Dashboard.

#### **Download Voicemail**

Click on the **Download icon** next to a message to download and save a copy of the message file to a location on your system.

### Voicemail Block | Delete

- Click to place a checkmark in the box next to a Voicemail to view the Block | Delete options. Simply click on the option you prefer to perform the action.
- **Block** disallows future calls from the number without providing a warning message to the caller.
- **Delete** immediately removes the Voicemail from your dashboard/phone list and deletes the record/recording fully from the database at midnight.

# **Reset Voicemail Pin**

Click on the **Reset Voicemail Pin** button to reset the current PIN to the default (8462) to allow a new Voicemail PIN to be safely entered via the telephone/device.

# 844-416-1000 | bluestreamfiber.com/support

# **VOICEMAIL TO EMAIL SETTINGS**

#### Forward Voicemail Manually

Click on the **Forward i**con next to a message to send the voicemail .wav file to a single email address.

### Set to Automatically Forward Voicemail

- 1. Click on the Voicemail Settings button in the Voicemail area on dashboard.
- 2. In settings box, use toggle **On I Off** button to activate/deactivate settings.

# Forward To Multiple Emails

Click the toggle to turn On (enable), and then enter from 1 to 5 email addresses separated by commas in the text field that is provided.

Note: When Enabled, this feature saves voicemail messages in the portal and sends the voicemail recording files to the email(s) specified.

# Forward to One Email

• Click the toggle to turn On (enable) and then *enter the email address* in the text field provided.

Note: When Enabled, this option sends the message recordings to the email address and does not save the voicemails in the portal or voicemail inbox.

# MANAGE GENERAL VOICEMAIL SETTINGS

The Voicemail Settings allow you to manage and preset certain features automatically.

- Click on Voicemail Settings button in the Voicemail area on My Dashboard.
- Voicemail Settings pop-up dialog box opens
- In settings box, use toggle On I Off button to manage and enable/disable settings

Note: Always click the button once changes are made to submit new information. A Success! Message displays when an update to Voicemail Settings is completed.

# Voice Messaging

Turns the Voicemail feature on or off.

# Send All Calls to Voicemail

All calls are sent to voicemail while this feature is enabled.

# Send Busy Calls to Voicemail

When this setting is enabled, new incoming

calls are sent directly to voicemail if the line is already in use (busy).

# Send Unanswered Calls to Voicemail

When this setting is enabled, calls that go unanswered after a specified number of rings are sent to voicemail.

### Notify Me by Email When New Messages Arrive

When enabled, a simple voicemail notification email will be sent to the address that is defined in the text field provided as new voicemail messages are received.

# Email a Carbon Copy of the Message

When enabled, a copy of the notification email is sent to the email address defined in the text field provided.

# Transfer on '0' to Phone Number

When set to ON and a 10-digit phone number is defined, callers are given the option to press '0' to transfer to that number.

# 844-416-1000 | bluestreamfiber.com/support